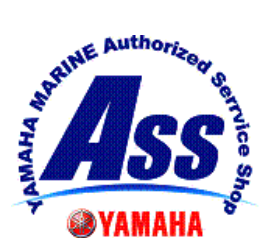

YAMAHA

SERVICE NEWS

<u>共通</u>

発行 2021 年 2 月 No. 2021-002

| 機種名                                                                                                    | YMDSS(サービス扱い 部品/工具                                                                                                    | <b>具 貸出し)・ YAOS(サービス資料 注文)</b>                                                                                                    |
|----------------------------------------------------------------------------------------------------|----------------------------------------------------------------------------------------------------|----------------------------------------------------------------------------------------------------|
| 件名                                                                                                    | A インターネットエクスプローラ(IE Ver.11)でのご利用の停止                                                                                                    |                                                                                                    |
| 日頃はヤマハ製品のご拡販ならびにアフターサービスにご尽力頂き、厚くお礼申し上げます。                                                                                                    |                                                                                                    |                                                                                                    |
| 標記の件、Y-D0 内の YMDSS と YAOS のコンテンツの動作環境が変わりますのでご連絡いた<br>します。Y-D0 全体の動作環境は、変わりませんのでご注意ください。<br>YMDSS と YAOS のコンテンツをご利用される場合は、以下の手順で新しい動作環境をパソコン<br>にインストールしてください。 |                                                                                                    |                                                                                                    |
| <b>対象コンテンツ</b> (下記の新しいトップ画面は変更する場合があります)                                                                                                    |                                                                                                    |                                                                                                    |
| YMDSS (Ya<br>Yama<br>システムのご利用み<br>当サイトでは、リビ<br>閲覧できます、この<br>「7カウント [<br>「パスワード」 [                                                                              | amaha Marine dealer Support System<br>ha Marine Dealer Support System<br>wh/c5/c3/ust.<br>What-2_ph/1-yon/U-24.電磁電電出した。特殊工具算出しのアイテムが、<br>サイトを利用するのには、専用のIDと/(スワードが必要です.<br>貸出し部品、貸出し工具は着払いでの発送となります. | 1)          Yamaha Marine Dealer Support System         >ステムのご相用もりがとつごさいます。         メナトでは、リビルトニ・ユニットパーツのワンダ品・電話貸出し品・特徴工員貸出しのアイテムが閲覧できます。         ピケトでは、リビルトニ・ユニットパーツのワンダ品・電話貸出し品・特徴工員貸出しのアイテムが閲覧できます。         プリイトを視測するは、明治のIDとパスフードが必要です。         プリフト         パスフード         ノスフード |
| YAOS (Yamaha Automatic Order System) Automatic Order System Automatic Order System                                                                             |                                                                                                    |                                                                                                    |
| ユ <b>ーザーI</b><br>パスワー<br>ユーザー <b>D</b> とパ<br>お申い込みの方ia                                                                                                    | LOCIN回面                                                                                                    | Login ユーザール(脱血/御売なコード): パスワード: パスワードをお忘れの時は整備相談センターへお問い合わせください。 ログイン ユーザール と パスワード の販得は、別途 お申し込み(エントリー)が必要です。 お申し込みの方はこちらをクリックしてください!                                                                                                    |
| YAMAHA MOTOR.CO.LTD                                                                                                    |                                                                                                    |                                                                                                    |

Page 1/2

## 変更時期(予定)

2021年2月 中旬~下旬

環境の切り替え作業(1~2日間程度)中は、アクセスできません。工事中となります。

## 変更内容と対応方法

## 変更内容

Y-D0 は IE 11 (インターネットエクスプローラ ver. 1 1) というブラウザ(\*1)で動作し ています。YMDSS と YAOS も同様の環境で動作していましたが、最新の動作環境のシステム稼 働に切り替えします。このため、YMDSS と YAOS に関しては上述の IE 11 では動作しません。 (\*1:ブラウザとはインターネット上のウェブページの情報を表示するための閲覧ソフト。IE, Firefox, Chrome, Opera など) <u>Chrome (クローム) というブラウザ (無償ソフト)を追加でパソコンにインストールしま</u> す。併せて、YMDSS と YAOS の URL をクロームのブックマークに追加します。

対応方法

・クロームのインストール <u>https://www.google.co.jp/intl/ja/chrome/</u>

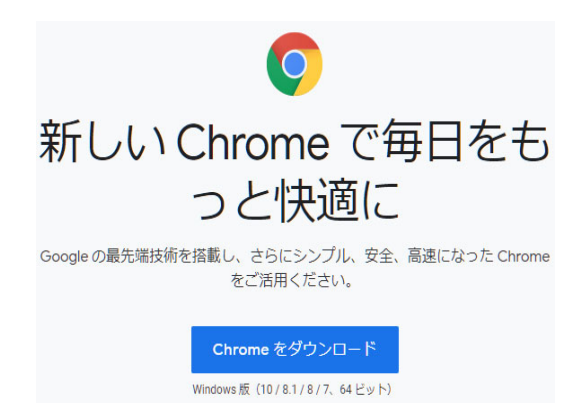

上記サイトから Chrome をダウンロードします。ダウ ンロードしたファイル「ChromeSetup. exe」をクリッ クするとインストールがスタートします。画面の指 示に従ってインストールを完了します。

<u>注意として、2つ以上のブラウザをパソコンにインストールした場合、どのブラウザを初</u> <u>期ブラウザとしますか?の問い合わせがあります(あった場合)ので、今まで使っていた</u> ブラウザを初期値としてください。クロームを初期値にすると Y-DO が利用できません。

・クロームへお気に入りの追加登録

クロームを起動し、下記サイトをブックマークへ登録します。

クローム全体の操作方法は、「クロームの使い方」等でネット検索します。

YMDSS の URL : <u>https://yamaha-mdss.net/login/</u>

YAOS の URL : <u>https://yamaha-aos.net/orders/login/</u>

これにより、次回から YMDSS や YAOS をご利用される場合はこのブックマークから簡単に アクセスできます。以上

## YAMAHA MOTOR.CO.LTD